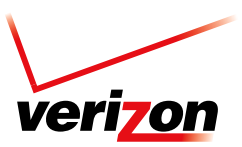

## Reach Your Entire Organization With One Mass Message

Activate your Enterprise Messaging account today.

Activating your Enterprise Messaging account is a quick and simple process. You just need to make sure you have a few things before activation. Prior to connecting, make sure you have:

- + Verizon Wireless provisioned Pilot Mobile and password for initial administrator access to the Enterprise Messaging portal.
- + Public, static IPs verified, qualified, and provisioned by Verizon Wireless.

Follow these steps to activate your Enterprise Messaging account.

1. Go to https://enterprisemessaging.vzw.com. Enter your provisioned Pilot Mobile in the user ID box and click **Register**.

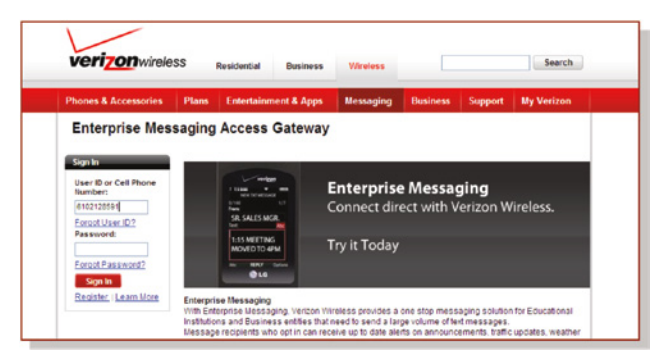

2. Set your password, and enter the Enterprise Messaging portal.

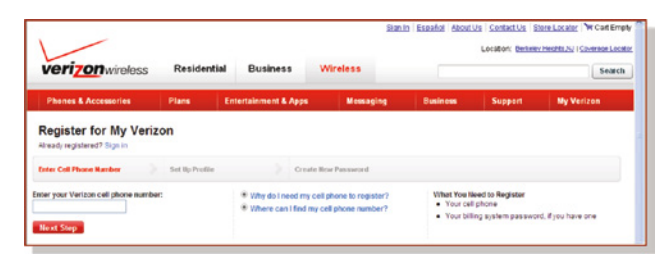

**3.** In the Enterprise Messaging Access Gateway, under Admin Settings, click on **Message Options**.

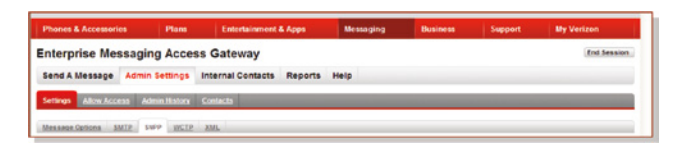

- Simple Mail Transfer Protocol (SMTP) sender must use the portal to align Fully Qualified Domain Name (FQDN) to each IP.
- SMTP IP and domain match provisioned credentials.

| TEST2@MAHAJAN.COM | Remove | 2 | TEST4@MAHAJAN.COM | Remove |
|-------------------|--------|---|-------------------|--------|

- Simple Network Paging Protocol (SNPP), Wireless Communications Transfer Protocol (WCTP), or eXtensible Markup Language (XML) senders must use the portal to enter user ID and password for each IP.
- User ID and password in your messaging application must match provisioned credentials.
- XML must comply with Verizon XML schema.
- Third authentication failure results in password lockout.

| s, 982107375 🛩 |         |          |                  |        |  |  |
|----------------|---------|----------|------------------|--------|--|--|
|                | User ID | Password | Confirm Pastword | Remove |  |  |
| 1.             | walter  |          | •••••            | Remove |  |  |
| 2              | 14      |          |                  | Remove |  |  |

- WCTP: Direct messaging to:
  - http://vzemag.biz/wctp/wctp.
  - https://vzemag.biz/wctp/wctp
- SNPP: Direct messaging to:
  - http://snpp.vzemag.biz.
  - https://snpp.vzemag.biz.
- SMTP: Direct mail to Number@vzemag.biz:
  - RFC821 "From" must include domain(s) or email address(es) provisioned to EMAG.
- XML: Direct messaging to:
  - http://69.78.128.183:80 or :443.

For additional information about signing into your Enterprise Messaging account or if you have any questions, contact your Verizon Wireless business specialist.